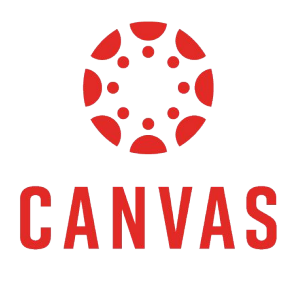

## PARENTS OBSERVING MULTIPLE STUDENTS

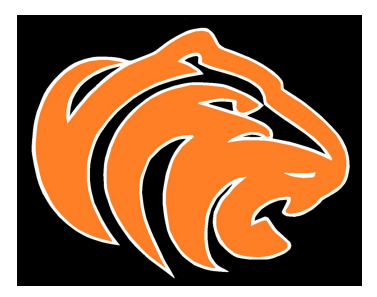

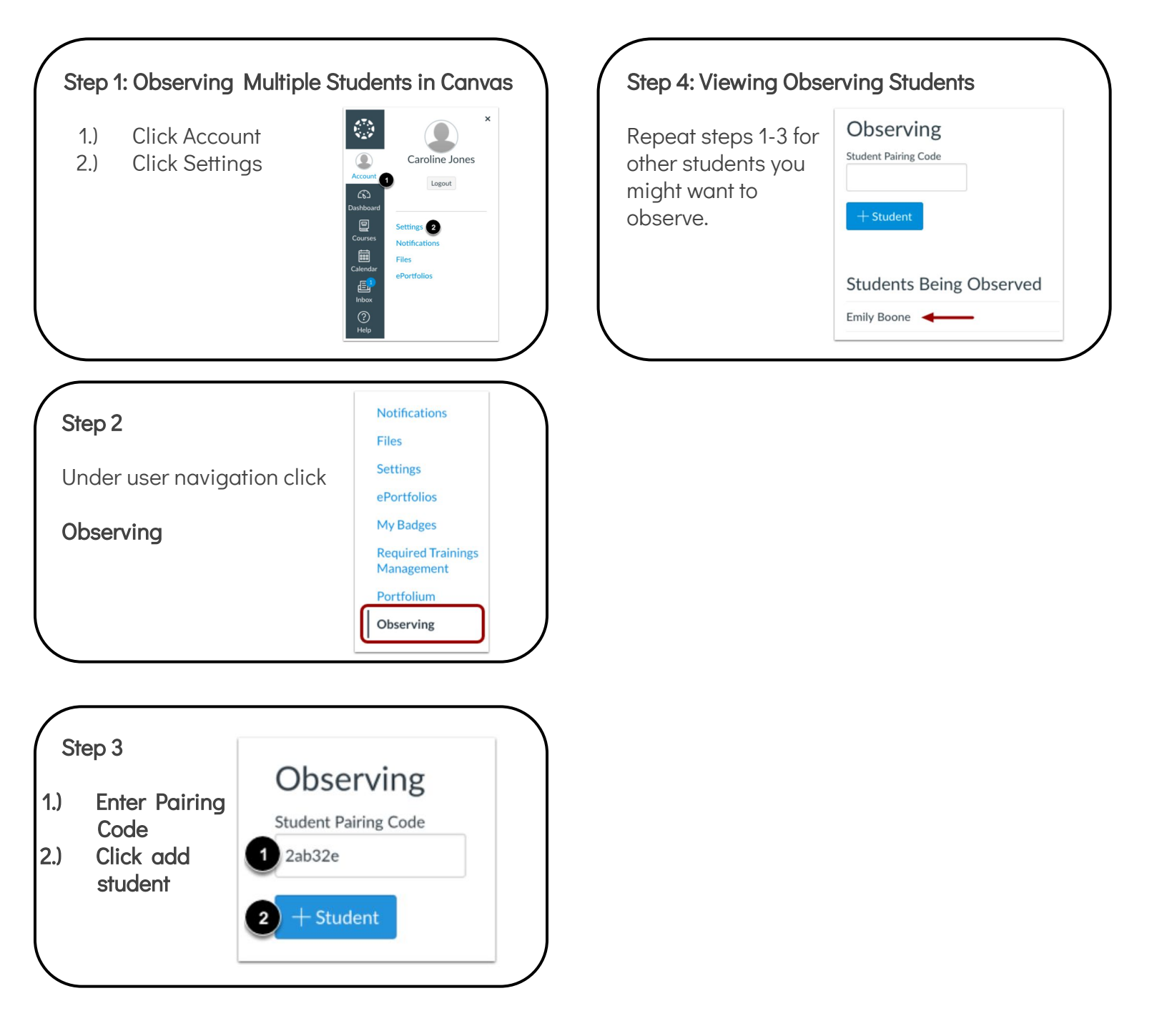